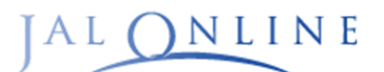

## **JALオンライン INFORMATION**

## お知らせメール受信設定のお願いについて

平素は法人向け国内出張手配サポート「JALオンライン」をご利用いただき、誠にありがとうございます。 JALオンラインをご利用のお客さまへお得なキャンペーン情報をメールを通じてご案内しております。 JALオンラインログイン後、以下の①、②の手順でメールの受信設定をお願いします。

JALオンラインログイン後に上段にある各種設定変更ボタン、 マイナビゲーション(各種設定変更)の順で押下してください。

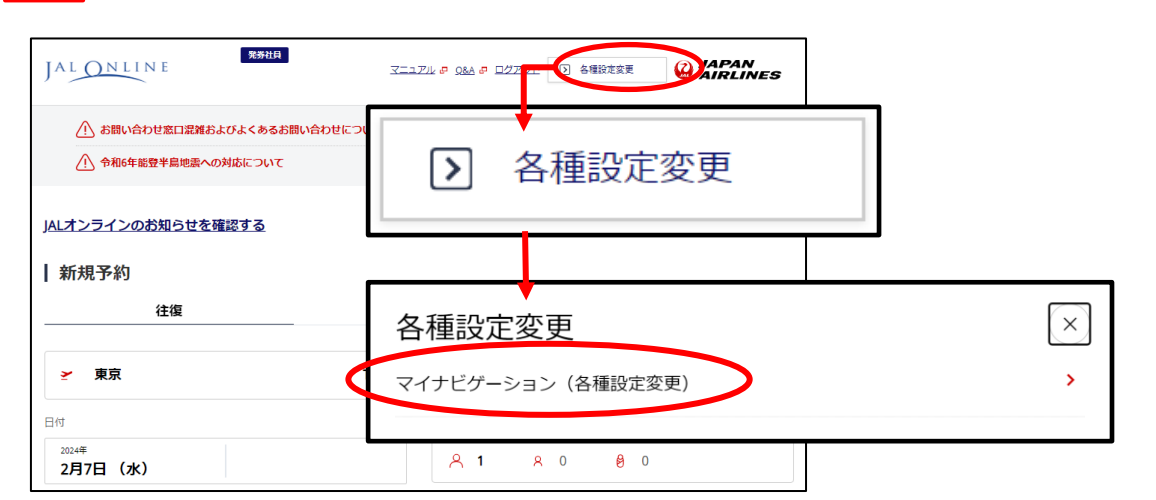

※JALオンラインログイン後の画像

マイナビゲーションページ内の
各種サービス用メールアドレスを入力後、
JALオンラインお知らせメール送信設定の『受け取る』にチェックを入れ、
最下部にスクロールして、
『設定する』を押下してください。

JALオンラインお知らせメール送信設定 JAL online notification email transmission setting ● 受け取る Receive

受け取らない Do not receive

## ※既にメールアドレスを登録済のお客さまも この機会にメールアドレスが正しく 入力されているかご確認をお願いいたします

## ※マイナビゲーションの画像

操作完了メール送信設定

設定する Set

マイナビゲーション My navigation

ヒスアドレス設定